# 2016 YILI AKADEMİK TEŞVİK BAŞVURULARI YARDIM

## İçindekiler

| 2015 Yılı Akademik Teşvik Yönetmeliği ile Arasındaki Önemli Farklılıklar | 2  |
|--------------------------------------------------------------------------|----|
| SIKÇA SORULAN SORULAR                                                    | 4  |
| FORM YARDIMLARI                                                          | 6  |
| YAZAR EKLEME                                                             | 12 |
| BAŞVURU EKRANLARI                                                        | 17 |
| Öğrenim Bilgisi Eklemede Sıkça Sorulan Bir Soru                          | 19 |

## 2015 Yılı Akademik Teşvik Yönetmeliği ile Arasındaki Önemli Farklılıklar

Sadece Başvuru Sisteminde veri girişi hesaplama için kullanılan maddelerin farklılıkları gösterilmiştir. Başvuran Akademisyenlerin yönetmeliği de incelemelerinde fayda vardır.

#### Akademik teşvik yönetmeliği için :

https://akademik.yok.gov.tr/OZGECMIS/documents/akademiktesvik\_Yonetmelik2016.pdf

#### 1. Tanımlamalar Bölümü

- a. Alan endeksi tanımı eklenmiştir.
- b. Hakemli dergi tanımında değişiklik yapılmıştır.
- c. Komisyon tanımında değişiklik yapılmıştır.
- d. Ödül, Proje, Sergi, Araştırma, Tebliğ, Sergi, Yayın ve Yayınevi tanımlarında değişiklik yapılmıştır.

#### 2. Akademik teşvik faaliyet alanlarının değerlendirilmesi

- a. (3) Uluslararası tebliğlerin puanlanabilmesi için yurtiçinde veya yurtdışında yapılmış olmasına bakılmaksızın toplantı/sempozyum/kongre bilim kurulunda en az beş yabancı uyruklu ve yurt dışından akademisyenin bulunması gerekir.
- b. (4) Serginin uluslararası olarak değerlendirilmesi için serginin uluslararası olduğunun bölüm, anabilim dalı veya anasanat dalı kurullarınca onaylanmış olması gerekir. <del>Yıl</del> içinde tekrar eden sergi ve faaliyetlere mükerrer puanlama yapılamaz.
- c. Eklenenler
- d. (8) Tekrar baskısı yapılmış kitap veya kitap bölümleri, aynı yıl içerisinde tekrar eden sergi, konser ve gösterilerin puanlanmasında, mevcut değerlendirme yılındaki faaliyet oranının %50'si uygulanır.
- e. (9) Araştırma altyapısı oluşturulması, girişimcilik, araştırmacıların ve öğrencilerin araştırma kültürünün desteklenmesine yönelik projeler ile sosyal sorumluluk ve etkinliklere yönelik projeler teşvik kapsamı dışındadır. Yürütülmüş bir proje için farklı kurum veya kuruluşlarca tamamlayıcı veya destekleyici mahiyette bütçe desteği sağlanmasına yönelik olup, temelde aynı projenin parçası/uzantısı olan çalışmalar için mükerrer puanlama yapılmaz.
- f. (10) Faaliyet ve Puan Tablosunda tanımlanan alan endekslerinde taranan dergiler kapsamındaki faaliyetler, tüm bilim alanlarındaki araştırmacılar için puan değerlendirmesinde kullanılır.

#### 3. Akademik teşvik ödeneğinin hesaplanması

 a. (4) Birden fazla öğretim elemanıyla gerçekleştirilen yayın ve tebliğ faaliyetlerinde puan teşvik oranlarının belirlenmesinde:

Birinci isim için %100'ü,

Yayındaki sorumlu yazar (corresponding author) ve senyör yazar (yayının yapıldığı alanda daha önce en az on adet uluslararası yayın yapmış makaledeki son isim) ile tebliği sunan isim için yazar sırasına bakılmaksızın %100'ü,

İkinci isim için %90'ı,

<mark>Üçüncü isim için %80'i,</mark>

Dördüncü isim için %70'ı

Beşinci ve daha sonraki isimler için %50'si dikkate alınır.

b. (5) Birden fazla öğretim elemanının görev aldığı proje faaliyet türünde teşvik puanı oranının belirlenmesinde:

a) Yürütücü için %100'ü,

b) Araştırmacı veya danışman öğretim üyesi için %80'i,

c) Araştırmacı veya danışman; öğretim görevlisi, araştırma görevlisi, okutman ve uzman için %70'i,

- c. (6) Atıf faaliyet türünün puanlanmasında kişi sayısı dikkate alınmaz, her bir araştırmacı için ayrı puanlama yapılır. Aynı esere bir kitabın veya makalenin farklı bölümlerinde/kısımlarında yapılan atıflar yalnızca bir atıf olarak değerlendirilir. Ancak, bölüm yazarları farklı olan kitaplarda farklı bölümlerde yapılan her bir atıf için ayrı puan değerlendirmesi yapılır.
- d. (7) Özel bir paylaşım oranı olmayan veya isim sıralaması/derecelendirmesi bulunmayan faaliyetler için, "oran/kişi sayısı" oranı dikkate alınır. Ancak, sergi faaliyet türündeki karma etkinlikler kişi sayısına bakılmaksızın tam puanla değerlendirilir.
- e. (9) Puanların ve ödemelerin hesaplanmasında öğretim elemanının teşvik başvurusu yaptığı tarihteki kadro unvanı esas alınır

#### 4. FAALİYET VE PUAN TABLOSU

- **a.** Faaliyet puan tablosunda belirlenen oranlarda önemli ve fazla değişiklik yapılmıştır. Bu bölümde şunları dikkatinize sunuyoruz.
  - i. Yayınlar kategorisinin altında Hakemlik eklendi. Bu dönemden itibaren Yayınlar linkinin altında bulunan Yayın hakemliği formundan yıl bazlı olarak girebileceksiniz.
  - ii. ÖDÜL kategorisinde: Çalışma/proje/ yayın teşvik/teşekkür-Başarı belgesi ve plaketi/burs/onur belgesi/ hizmet belgesi hariç tutulmuştur.

## SIKÇA SORULAN SORULAR

#### Soru 1: Yayınlarımı girdikten sonra ham puanın hesaplanmasında sorun yaşıyorum?

Cevap: Yazarlar listesini yayın yazarları tablosundan silerek yeniden ekleyin ve sonrasında değişiklikleri kaydediniz.

#### Soru 2: Atıf sayılarımı nerden bulabilirim?

Cevap: Atıf sayılarınızı Scholar, Web of Science, Science Direct ve Google Akademik 'ten bulabilirsiniz.

#### Soru 3: Bilimsel kitabın tümünü yazdım puan vermiyor?

Cevap: Yönetmelikte Bilimsel Kitap olarak geçtiği için sistemimize bu şekilde aktarılmış ve puanlama bu seçenek ile yapılmıştır. Kitabınız Bilimsel Kitap ise bu seçimi yaparak puanlandırma yapabilirsiniz.

#### Soru 4: Tezime (Doktora/Bütünleşik doktora) yapılana atıflar nereden gireceğim?

Cevap: Öğrenim Bilgisi bölümünde atıf sayılarını girebilirsiniz. Atıf sayıları ekranında verilen yerler dışında tezinize ait atıflar (örneğin diğer bir tezden) sayı olarak girilemez.

#### Soru 5: Makaleme diğer bir tezden atıf yapılmış bunu sayı olarak girebilir miyim?

Cevap: Atıf sayıları ekranında verilen yerler dışında eserlerinize yapılan atıflar (bir tezden) sayı olarak girilemez.

#### Soru 6: Araştırmama puan vermiyor?

Cevap: Araştırmada başlangıç ve bitiş tarihleri arasında en az 90 gün olmadığı takdirde hesaplama işlemi yapılamaz.

# Soru 8: Sisteme projenin bitirme yılını mı gireceğim sonuç raporunun tarihini mi gireceğim? (Sonuç raporu daha gelmedi)

Cevap: Projelerde 2016 Akademik Teşvik Yönetmeliğinin ilgili maddesi gereği, Bilimsel değerlendirme süreci sonucunda ulusal veya uluslararası kurumlarca onaylanarak bütçe desteği sağlanmış olup, yeni bilgiler üretilmesi, bilimsel yorumların yapılması veya teknolojik problemlerin çözümlenmesi için bilimsel esaslara uygun olarak yürütülmüş ve sonuç raporu yetkili mercilerce başarılı bulunarak kapatılmış araştırma çalışmalarını,

#### Soru 9: Yayınımın yazarı yabancı ya da akademisyen değil nasıl ekleyebilirim?

Cevap: Bu dokümanın 14. Sayfasından sorunun cevabına ulaşabilirsiniz

#### Soru 10: Geçici görevli olduğum yere mi kadromun olduğu yere mi başvuru yapacağım?

Cevap: Maaşınızı aldığınız üniversiteye başvuru yapmanız gerekir.

#### Soru 11: Editörlüğünü yaptığım derginin her sayısını ayrı kayıtlar olarak mı gireceğim?

**Cevap:** Hakemli dergilerde editörlük değerlendirmesinde, o yılki sayılar değerlendirmeye alınır. Her sayı için ayrı bir puanlama yapılır. Yayımı veya basımı geciken ya da belgelenmesi yapılamayan sayılar puanlamaya dâhil edilmez. Her sayıyı numarasını da belirterek ayrı ayrı giriniz.

# Soru 12: Teşvik için başvuru yapacağım ancak kısa bir süre içinde kadrom başka üniversiteye aktarılacak teşviki nerden alacağım?

Cevap: Şu an kadronuzun bulunduğu üniversiteye başvurmalısınız.

#### Soru 13: SCI alan endeksli makaleme puan vermiyor?

Cevap: Yönetmelikte SSCI, SCI-EXP, AHCI kapsamındaki dergilere puan vermektedir. Güncelleme yapıldı, tekrar deneyiniz. (GT: 03.01.2017 10:30)

Soru 14: ......Dergisinde Editör yardımcılığı yapmaktayım. Faaliyet olarak eklememe rağmen puan hesaplamıyor.

Cevap: Yönetmelikte sadece Editör görevi puanlandırılmıştır.

#### Soru 15: Editörlük girişinde (Yayın Kurulu Üyeliği için puan hesabı yapılmadı?

**Cevap:** Yönetmelikte yayın tanımında olmasına rağmen Faaliyetler ve Puan tablosunda bu faaliyet için oran belirtilmediğinden hesap yapılamamaktadır.

#### Soru 16: Yönetmelikte 20 puan yazıyor sistem bana 12 puan verdi?

**Cevap:** Yönetmelikteki faaliyet ve oran tablosunda belirtilen puanlar katsayı oranıdır. Puan hesaplamasında bu katsayı, unvanınız, yazar sıranız ve yönetmelikte belirtilen diğer hesaplama değerleri dikkate alınarak hesaplanmaktadır.

### FORM YARDIMLARI

| 1. PF  | OJE       | 1       | Yeni ek   | le butonu | ile yeni  | projelerinizi öz      | geçmişinize ek | leyebilirsiniz. |     |
|--------|-----------|---------|-----------|-----------|-----------|-----------------------|----------------|-----------------|-----|
| Proj   | e Görevle | eri 🕒   | Yeni Ekle | 🕞 Yazdır  | 💌 Ex      | cel Proje Görevlerin  | de Ara         |                 |     |
| Güncel | le Sil    | id      | Unvan     | Kurum     | u         | Projedeki Konumu      | Proje Türü     | Proje Durumu    | Pro |
| 2      | Ū         | 1992154 | UZMAN     | ANKAR     | RA ÜNİVEF | Proje Koordinatör Yrd | Dünya Bankası  | Ertelendi       | 999 |
| 1      | Ū         | 1992139 | UZMAN     | ANKAR     | RA ÜNİVEF | Danışman (Yürütücü )  | TÜBA           | Tamamlandı      | 555 |
| 2      | Ū         | 1992138 | UZMAN     | ANKAR     | RA ÜNİVEF | Danışman (Yürütücü )  | Avrupa Birliği | Tamamlandı      | 666 |
|        |           |         |           |           |           |                       |                |                 |     |
|        |           |         |           |           |           |                       |                |                 |     |
|        |           |         |           |           |           |                       |                |                 |     |

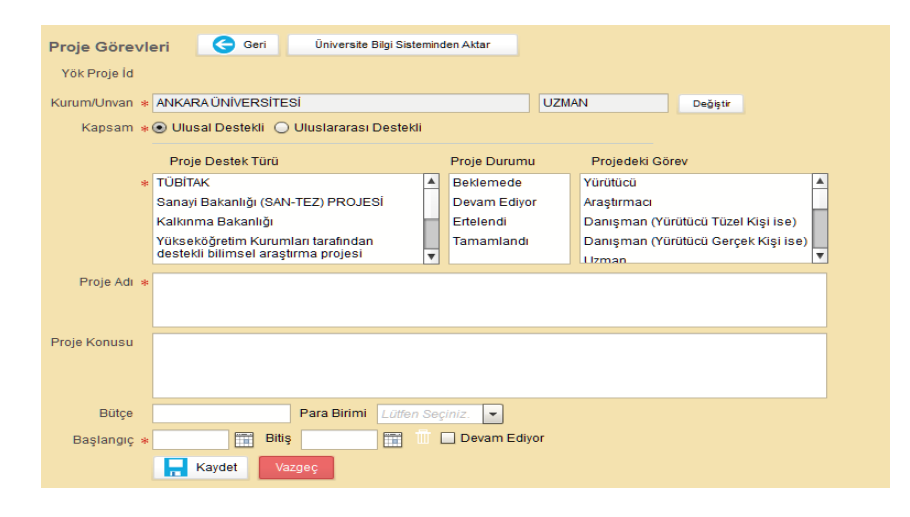

2

 ile işaretli alanlar zorunlu alanlardır. Zorunlu alanları doldurduktan sonra KAYDET butonu ile proje listenize ekleyebilirsiniz

| Güncelle | Sil | i |             |                  | 1           |             |   |
|----------|-----|---|-------------|------------------|-------------|-------------|---|
|          |     | - | Bütçe       | 15125            | Para Birimi | TÜRK LÍRASI | - |
| 2        | Π   | 1 | Başlangıç * | 07.09.2015 📰 🛄   | 🗹 Devam Ed  | liyor       |   |
| 2        | Ū   | 1 |             | Değişiklileri Ka | aydet Vaz   | geç         |   |
| 2        | Ū   | 1 |             |                  |             | _           |   |
|          |     |   |             |                  |             |             |   |

#### 2. ARAŞTIRMA

| Akademik Tesvik Ham Puanini                                                                                                    |                                                                                                    |
|----------------------------------------------------------------------------------------------------|----------------------------------------------------------------------------------------------------|
| hesaplanabilmesi için;                                                                                                    | Araştırma, Sertifika, Kurs, vb. 🧲 Geri                                                                                                    |
| <ol> <li>Araştırmanızın<br/>tamamlanmış olması ve<br/>bitiş tarihinin aktif yıl<br/>olması,</li> <li>Başlık bilgisi Araştırma<br/>seçilmelidir.</li> </ol> | Kurum/Unvan       GEDİZ ÜNİVERSİTESİ       YARDIMCI DOÇENT       Değiştir         Kapsam * • Ulusal Oluslararası       Başlık * Araştırma       •         Adı * araştırma adı       içerik * araştırmaya ait içerik bu alana yazılır |
|                                                                                                    | Yer * araştırmanın yapıldığı yer<br>Ülke/Şehir Türkiye/Ankara<br>Araştırma Kişi Sayısı 1 +                                                                                                    |
|                                                                                                    | Tarih * 01.12.2015 📰 Bitiş 29.12.2015 🥅 🔲 Devam Ediyor                                                                                                    |

٦

#### 3. PATENT

|         |                              | Kurum/Unvan                | ANKARAUNIVERSITESI       |                    | UZMAN                         | Değiştir |
|---------|------------------------------|----------------------------|--------------------------|--------------------|-------------------------------|----------|
| Akader  | nik Teşvik Ham Puanını       | Patent Başvuru Sahipleri 🔹 | Başvuru Sahibi Adı Soyad | •                  |                               |          |
| nesapia | anabilmesi için;             |                            | emre                     |                    | ×                             |          |
| 1.      | Patentinizin tescil edildiği |                            |                          |                    |                               |          |
|         | aktif yıl olmalıdır.         | Patent Buluş Sahipleri 🜸   | Buluş Sahibi Adı Soyadı  | •                  | 2                             |          |
| 2.      | Patent Dosya Tipi            |                            | aynur                    |                    | ×                             |          |
|         | "Patent" seçilmelidir.       |                            | seçil                    |                    | ×                             |          |
|         | Bunun dışındaki alanlarda    |                            |                          |                    |                               |          |
|         | hesaplama yapmaz.            | Patent Kategori 🔹          | SECTION B - PERFORMIN    | IG OPERATIONS; TRA | NSPORTING                     | -        |
| 3.      | Patent buluş                 | Patent Dosya Tipi 🔹        | Patent                   |                    | -                             |          |
|         | sahiplerindeki kişi sayısı   | Başvuru Türü 🗱             | Ulusal                   |                    | <ul> <li>Patent No</li> </ul> |          |
|         | katsayı oranın               | Patent Sinif 🐐             | iea33                    | Patent Başlığı     |                               |          |
|         | belirlenmesinde kullanılır.  | Buluş Özeti 🗱              | deneme                   |                    |                               |          |
|         |                              |                            |                          |                    |                               |          |
|         |                              | Patentin Alindigi Yil 🗍    | 2015                     |                    |                               |          |
|         |                              |                            | Değişiklileri Kaydet     | Vazgeç             |                               |          |
|         |                              |                            |                          |                    |                               |          |

#### 4. ÖDÜLLER

#### Akademik Teşvik Ham Puanını hesaplanabilmesi için;

- 1. Ödülün alındığı aktif yıl olmalıdır.
  - Ödülün Türü Çalışma/proje/ yayın teşvik/teşekkür-Başarı belgesi ve plaketi/burs/onur belgesi/ hizmet belgesi <u>OLAMAZ, Diğer türlerde</u> hesaplama yapar
- Faaliyet Detay bölümü olduğu gibi Akademik Teşvik Yönetmeliği puanlama tablosundan alınmıştır. Bu alanı dikkatlice seçiniz.

| _ |                                    |                                                  |
|---|------------------------------------|--------------------------------------------------|
|   | düller Ge                          |                                                  |
|   | Kurum/Unvan                        | ABANT İZZET BAYSAL ÜNİVERSİTESİ OKUTMAN Değiştir |
|   | ıdülün Alındığı Kuruluşun Ülkesi 🔹 | ALMANYA                                          |
|   | Ödülün Alındığı Kuruluşun Türü 🔹   | Diğer 🗸                                          |
|   | Ödülün Alındığı Kurum / Kuruluş 🔹  | deneme2                                          |
|   | Ödülün Türü 🕯                      | Hizmet Ödülleri                                  |
|   | Faaliyet Detay                     | Uluslararası BSE                                 |
| • | Ödülün Adı 🔹                       | deneme2 Ödülün Alındığı Yil * 2016               |
|   | Ödülü Alan Kişi Sayısı 🕯           | 2 📩 Kaçıncı Kişisiniz * 2 📩                      |
|   | Ödül Açıklama                      | deneme2                                          |
|   |                                    |                                                  |
|   |                                    | Değişiklileri Kaydet Vazgeç                      |
|   |                                    |                                                  |
|   |                                    |                                                  |
|   |                                    |                                                  |
|   |                                    |                                                  |

#### 5. TASARIM

## Akademik Teşvik Ham Puanını hesaplanabilmesi için

- 1. Tasarım bitiş tarihi aktif yıl olmalıdır.
- 2. Tasarım Türü ve Tasarım Türü detayı dikkatlice seçilmelidir.
- 3. Tasarım sahipleri eksiksiz girilmelidir.

| Tasarım              | Geri                                                     |
|----------------------|----------------------------------------------------------|
| Kurum/Unvan          | ABDULLAH GÜL ÜNİVERSİTESİ YARDIMCI DOÇENT Değiştir       |
| Tasarım Sahipleri    |                                                          |
|                      | MUSTAFA ×                                                |
|                      |                                                          |
| Tasarım Türü 💈       | SANATSAL TASARIM (Bina, Çevre, Eser, Yayın, Mekan, Obje) |
| Tasarım Türü Detay 🕯 | ⊧ Diğer 🗸 🗸                                              |
| Tasarım Adı 💈        | DSF                                                      |
| Açıklama             | SDF                                                      |
| Dealarasia           |                                                          |
| Başlangıç 🔹          |                                                          |
|                      | Degişikilleri Kaydet                                     |
|                      |                                                          |

| Makale/Teknik Not vb. Geri                                                                  |         |
|---------------------------------------------------------------------------------------------|---------|
| Makale Türü * Özgün Makale 🗸 Cilt : Sayı : Öz                                               | el Sayı |
| Dergi Adı * dergi adı Seç Sayfalar İlk Son                                                  |         |
| Kapsam * 🖸 Ulusal 🔿 Uluslararası Doi Digital Object Identifier                              | Getir   |
| Tür * 🖲 Hakemli 🔿 Hakemsiz ISSN Uluslararası Standart Süreli Yayın Nu                       |         |
| Endeks 🔹 Diğer endeksler 🔹 🔹 Basım Türü 🛛 Basılı 💌                                          |         |
| Endeks Belirtiniz cdd bbb Sponsor 🗌 Var                                                     |         |
| Alan Bilgisi * Eğitim Bilimleri ve Öğretmen Yetiştirme Temel Alanı->Bilgisayar Ülke TÜRKİYE | ·       |
| Şehir Adı                                                                                   |         |
| T. Atif Sayısı                                                                              |         |
| Yayın Adi 🔹 yayın adı 🗌 Yayınım kabul edildi. Basım aşamasınd                               | I.      |
|                                                                                             |         |
| Yazar Sayısı * 1 🗘 Yazar(lar) IŞIK MUSTAFA                                                  |         |
| Ay/Yıl/Dil Ocak 👻 2015 🐳 Türkçe 💌                                                           |         |
| Peğişiklileri Kay Vazgeç                                                                    |         |
| Akademik Tesvik Ham Puanını besanlanabilmesi için:                                          |         |
| Akaucılık reşvik nanı ruanını nesaplanabilinesi için,                                       |         |

- 1. Yayın Yılı aktif yıl olmalıdır
- 2. Yazar Bilgileri eksiksiz girilmelidir
- 3. Dördüncü ve sonrası (senior ve correspondence author) yazar düzenlemeleri alt kısımda detaylı anlatılmaktadır.

| Kapsam * Ulusal • Ulusalararası Citi: Sayı: Özel Saı   Bildiri Türü * Poster • Sayfa: İlk Sayfa Son   ayın Durumu * Yayımlanmış • Doi 10.1016/j.smallrumres.2013.10.010   Alan Bilgisi * Filoloji Temel Alanı->Çağdaş Türk Lehçeleri ve Edebiyatları ISBN print isbn   Alan Bilgisi * Filoloji Temel Alanı->Çağdaş Türk Lehçeleri ve Edebiyatları ISBN Uluslararası Standart Süreli Yayın Numar   Bildiri Adı * The effect of 12 successive blood passages on the virulence of Babesia ovis in splenec/FRFRFtomized lambs: A preliminary study Ülke Etkinliğin gerçekleştirildiği ülkeyl seçiniz.   Yazar Sayısı * 3 - Yazar(lar) IŞIK MUSTAFAAYLI CEMRE,ESEN MURAT II T. Atıf Sayısı   Etkinlik Adı * SMALL RUMINANT RESEARCH III III IIII IIIIIIIIIIIIIIIIIIIIIIIIIIIIIIIIIIII                                                                                                    | Aktarma Türü     | Özgeçmiş Üniversite Uluslararası Y Sağlık Sciencedi.           | Dil *          | ingilizce                                     |
|----------------------------------------------------------------------------------------------------|------------------|----------------------------------------------------------------|----------------|-----------------------------------------------|
| Bildiri Türü * Poster Sayfa: //k. Sayfa Son   ayın Durumu * Yayımlanmış Ioi 10.1016/j.smallrumres.2013.10.010   Alan Bilgisi * Filoloji Temel Alanı->Çağdaş Türk Lehçeleri ve Edebiyatları ISBN print isbn   Alan Bilgisi * Filoloji Temel Alanı->Çağdaş Türk Lehçeleri ve Edebiyatları ISBN Uluslararası Standart Süreli Yayın Numar   Bildiri Adi * The effect of 12 successive blood passages on the virulence of Babesia ovis in splenec/FRFRFtomized lambs: A preliminary study Ulke Etkinliğin gerçekleştirildiği ülkeyi seçiniz.   Yazar Sayısı * 3 Yazar(lar) IŞIK MUSTAFA AYLI CEMRE,ESEN MURAT T. Atıf Sayısı   Etkinlik Adı * SMALL RUMINANT RESEARCH Io.01.2015 Io.01.2015   Basım Türü Basılı -   asım Tarihi : 02.01.2015 Io.01.2015   Değişikilleri Kaydet Vazgeç                                                                                                    | Kapsam 🐐         | 🔾 Ulusal 💿 Uluslararası                                        | Cilt :         | Sayı : Özel Say                               |
| ayın Durumu * Yayımlanmış<br>Alan Bilgisi * Filoloji Temel Alanı->Çağdaş Türk Lehçeleri ve Edebiyatları<br>Alan Bilgisi * Filoloji Temel Alanı->Çağdaş Türk Lehçeleri ve Edebiyatları<br>Bildiri Adı * The effect of 12 successive blood passages on the virulence of<br>Babesia ovis in splenecFRFRFtomized lambs: A preliminary<br>study<br>Yazar Sayısı * 3 * Yazar(lar) IŞIK MUSTAFA AYLI CEMRE,ESEN MURAT<br>Etkinlik Adı * SMALL RUMINANT RESEARCH<br>Etkinlik Tarihi 08.01.2015 10.01.2015 10. | Bildiri Türü 🜸   | Poster                                                         | Sayfa :        | İlk Sayfa Son                                 |
| Alan Bilgisi *       Filoloji Temel Alanı->Çağdaş Türk Lehçeleri ve Edebiyatları       ISBN       print isb n         Bildiri Adı *       Filoloji Temel Alanı->Çağdaş Türk Lehçeleri ve Edebiyatları       ISBN       Uluslararası Standart Süreli Yayın Numar         Bildiri Adı *       The effect of 12 successive blood passages on the virulence of Babesia ovis in splenecFRFRFtomized lambs: A preliminary study       Ulus       Etkinliğin gerçekleştirildiği ülkeyi seçiniz.         Yazar Sayısı *       3       Yazar(lar)       IŞIK MUSTAFA,AYLI CEMRE,ESEN MURAT       II       T. Atıf Sayısı         Etkinlik Adı *       SMALL RUMINANT RESEARCH       II       0.01.2015       II       0.01.2015       II         Basım Türü       Basılı       II       II       02.01.2015       II       III         III Değişiklileri Kaydet       Vazgeç       Vazgeç       Vazgeç       III                                                                                                    | ayın Durumu 🔹    | Yayımlanmış 👻                                                  | Doi            | 10.1016/j.smallrumres.2013.10.010             |
| ISSN Uluslararasi Standart Sürell Yayın Numar<br>Destekleyici Var<br>Bildiri Adı * The effect of 12 successive blood passages on the virulence of<br>Babesia ovis in splenecFRFRFtomized lambs: A preliminary<br>study<br>Yazar Sayısı * 3 * Yazar(lar) IŞIK MUSTAFA,AYLI CEMRE,ESEN MURAT<br>Etkinlik Adı * SMALL RUMINANT RESEARCH<br>Etkinlik Tarihi 08.01.2015 10.01.2015 10.01     | Alan Bilgisi 🔹   | Filoloji Temel Alanı->Caădas Türk Lehceleri ve Edebiyatları    | ISBN           | printisbn                                     |
| Bildiri Adi * The effect of 12 successive blood passages on the virulence of Babesia ovis in splenecFRFRFtomized lambs: A preliminary study Ulke Etkinliğin gerçekleştirildiği ülkeyl seçiniz.   Yazar Sayısı * 3 Yazar(lar) İŞIK MUSTAFA,AYLI CEMRE,ESEN MURAT I T. Atıf Sayısı   Etkinlik Adi * SMALL RUMINANT RESEARCH I 08.01.2015 10.01.2015 I   Etkinlik Tarihi 08.01.2015 10.01.2015 I I   Basım Türü Basılı I I I   Basım Tarihi : * 02.01.2015 I Vazgeç                                                                                                    |                  |                                                                | ISSN           | Uluslararası Standart Süreli Yayın Numar      |
| Bildiri Adi * The effect of 12 successive blood passages on the virulence of Babesia ovis in splenecFRFREtomized lambs: A preliminary study Ülke Etkinliğin gerçekleştirildiği ülkeyi seçiniz.   Yazar Sayısı * 3 Yazar(lar) IŞIK MUSTAFA,AYLI CEMRE,ESEN MURAT Image: T. Attr Sayısı   Etkinlik Adi * SMALL RUMINANT RESEARCH   Etkinlik Tarihi 08.01.2015 10.01.2015   Basım Türü Basılı Image: T. Attr Sayısı   Basım Tarihi : 02.01.2015   Image: Tarihi : 02.01.2015                                                                                                    |                  |                                                                | Destekleyici   | 🗌 Var                                         |
| Babesta ous in spieniecrk reformated famility       Şehir Sehir Adi         Yazar Sayısi * 3 + Yazar(lar)       IŞIK MUSTAFA,AYLI CEMRE,ESEN MURAT       T. Atıf Sayısı         Etkinlik Adi * SMALL RUMINANT RESEARCH         Etkinlik Tarihi       08.01.2015 10.01.2015 10.01.                                                                                                    | Bildiri Adı 🐐    | The effect of 12 successive blood passages on the virulence of | Ülke           | Etkinliğin gerçekleştirildiği ülkeyi seçiniz. |
| Yazar Sayısı * 3 + Yazar(lar) IŞIK MUSTAFA,AYLI CEMRE,ESEN MURAT<br>Etkinlik Adı * SMALL RUMINANT RESEARCH<br>Etkinlik Tarihi 08.01.2015 10.01.2015 10.01.2015         |                  | study                                                          | Şehir          | Şehir Adı                                     |
| Etkinlik Adı * SMALL RUMINANT RESEARCH<br>Etkinlik Tarihi 08.01.2015 10.01.2015 10.01.2015           | Yazar Sayısı 🔹   | 3 A Yazar(lar) IŞIK MUSTAFA,AYLI CEMRE,ESEN MURAT              | T. Atıf Sayısı |                                               |
| Etkinlik Tarihi 08.01.2015 10.01.2015 10.01.             | Etkinlik Adı 🔹   | SMALL RUMINANT RESEARCH                                        |                |                                               |
| Basım Türü Basılı  asım Tarihi : * 02.01.2015                                                                                                    | Etkinlik Tarihi  | 08.01.2015 📰 10.01.2015 📰 🔟                                    |                |                                               |
| asım Tarihi : * 02.01.2015 📰                                                                                                    | Basım Türü       | Basili                                                         |                |                                               |
| Peğişiklileri Kaydet Vazgeç                                                                                                    | lasım Tarihi : 🔹 | 02.01.2015                                                     |                |                                               |
|                                                                                                    |                  | Değişiklileri Kaydet Vazgeç                                    |                |                                               |

- 2. Bildiri Türü doğru seçilmelidir.
- 3. Yazar Bilgi girişi eksiksiz olmalıdır.

| * KİTAP                                                         |                |                                      |
|-----------------------------------------------------------------|----------------|--------------------------------------|
| Aktarma Türü Uluslararası Yayın Sağlık Tıp                      | Yıl/Dil 🕯      | 2015 ingilizce 💌                     |
| Kapsam * 🔿 Ulusal 💿 Uluslararası                                | ISBN           | Uluslararası Standart Kitap Numarası |
| Kitap Türü 🔹 Kitap Tercümesi 💌                                  | Basım Türü     | Basılı                               |
| Alan Bilgisi * Güzel Sanatlar Temel Alan>Sinema                 | Kaçıncı Basım  | Basım Sayısı Sayfa Sayısı Sayfa S    |
|                                                                 | T. Atıf Sayısı | Toplam atıf sayısı                   |
|                                                                 | Ülke           | Ülke Seçiniz.                        |
| Katkı düzeyi \star 💽 Tümü 🔘 Bölüm(ler)                          | Şehir          | Şehir Adı                            |
| Kitap Adı 🔹 sss                                                 |                |                                      |
|                                                                 |                |                                      |
| Editör Ad(lar)i sss                                             |                |                                      |
| Yazar(lar)(O * Orjinal Kitap Yazar(lar)                         |                |                                      |
| Yazar Sayısı * 5 Azar(lar) YURTSEVEN RECEP,IŞIK MUSTAFA,SEVİM F | T.             |                                      |
| Yayın Evi \star ss                                              |                |                                      |
| Değişiklileri Kaydet Vazgeç                                     |                |                                      |

#### Akademik Teşvik Ham Puanını hesaplanabilmesi için;

- 1. Yıl alanı dolu ve aktif yıl olmalıdır
- 2. Kitap Türü doğru seçilmelidir.
- 3. Katkı düzeyi puanlamayı etkilemektedir.
- 4. Kaçıncı Basım olduğu alanı zorunludur

| EDİTÖRLÜ         | К                                       |                  |
|------------------|-----------------------------------------|------------------|
| Aktarma Türü     | Özgeçmiş V1 Üniversite Do               | Digital Object   |
| Editörlük Türü   | * Dergi ISSN                            | N Uluslararasi S |
| Editörlük Görevi | *                                       | Basım Türü S     |
| Kapsam           | * O Ulusal O Uluslararası Taril         | n []             |
| Endeks Türü      | * Lütfen Seçiniz. 🔍 Ülkı                | e Ūlke Seçiniz.  |
| Alan Bilgisi     | Alan Bilgisi ve Anahtar kelime     Şehi | ir Şehir Adı     |
| Yayın Adı        | * Yayın Adı                             |                  |
| Yazar Sayısı     | * 1 🔹 Yazar(lar) Vazar Girişi 🏷         |                  |
| Yayın Evi        | * Yayın Evi                             |                  |
| Yıl              | * 2016 🔺 Dil Seçiniz.                   |                  |
|                  | Kaydet Vazgeç                           |                  |

#### Akademik Teşvik Ham Puanını hesaplanabilmesi için;

- 1. Yıl alanı dolu ve aktif yıl olmalıdır
- 2. Editörlük Görevinde sadece Editör görevi için teşvik puanı hesaplanır.

| * SERGİ VE KAYIT               |                                                                        |        |     |
|--------------------------------|------------------------------------------------------------------------|--------|-----|
| Kurum/Ur                       | an * ANKARAÜNİVERSİTESİ                                                | UZMAN  | Değ |
| Ana                            | ür 🔹 KAYIT (Ses ve/veya Görüntü) 💌                                     |        |     |
| Kaps                           | m ∗ 💽 Ulusal 🔘 Uluslararası                                            |        |     |
|                                | ïp ≱⊖ Özgün ⊙ Karma                                                    |        |     |
| Kişi Sa                        | ISI 🛊 6 📩 Kaçıncı Kişisiniz 🛊 3 🛓                                      |        |     |
| Alt Tür: (Faaliyet/E           | er) * DANS GÖSTERİLERİ/YÖNETMEN YARDIMCILIĞI/                          |        | Seç |
| Adı: (Faaliyet/Eser/Etki       | ik) 🔹 Bahar Konseri                                                    |        |     |
| Etkinlik -Yayın-Faaliyet Yer   | /b.                                                                    |        |     |
| Etkinlik Ta                    | ihi 12.10.2015 🏢 14.10.2015 📰 🛅 🔞 🗋 Devam I                            | Ediyor |     |
| Süre: (Saat:Dakika:Sar         | e) saat:dakika:saniye                                                  |        |     |
| )üzenleyenler/Yer alanlar/icra | ar Çerkezköy Belediyesi Türk Müziği Korosu - Ud İcrası Enver M<br>Asla | ete    |     |
| (                              | ke TÜRKİYE 🗣 Şehir TEKİRDAĞ                                            |        |     |
| Etkinlik                       | ili Almanca 💌                                                          |        |     |
|                                | Değişiklileri Kaydet Vazgeç                                            |        |     |
|                                |                                                                        |        |     |
| Akademik Te                    | vik Ham Duanını hesanlanahilmesi irin:                                 |        |     |
|                                | nk nam ruanni nesapianabinnesi için;                                   |        |     |

- 1. Etkinlik Bitiş tarihi dolu ve aktif yıl yılı içinde olmalıdır
- 2. Sadece Ana tür bölümünde Kayıt ve Sergi için hesaplama yapılır.
- 3. Karma sergilerinizde kaçıncı kişi olduğunuz hesaplamaya dahil edilmez.

## YAZAR EKLEME

#### Ortak Yazar Listesi Oluşturma

- 1. Bir eser eklediğinizde veya güncellediğinizde Yazar Adı alanına tıklamanızla yeni bir pencere açılacaktır. Pencere 3 ana bölüme ayrılmıştır.
  - 1) Ortak Yazar Listeniz
  - 2) Diğer sistemlerden çekilmiş ya da tarafınızca daha önce girilmiş metin halinde yazar bilgi formu
  - 3) Eklemek veya güncellemek istediğiniz yayına ait yazar listesi

|   | Soyadı    | Adı                                                                                                    | Unvan                 | Kadro Yeri                               |                                        |                                   | Sil | Arastirmaci ID | 21         |        |        |     |
|---|-----------|----------------------------------------------------------------------------------------------------|-----------------------|------------------------------------------|----------------------------------------|-----------------------------------|-----|----------------|------------|--------|--------|-----|
| 0 | IŞIK      | MUSTAFA                                                                                                    | UZMAN                 | ANKARA ÜNİVERSİTESİ/GAMA MES             | LEK YÜKSEKOKULU/                       |                                   |     | 1279           | ¥2         | · 101  |        |     |
| _ | 0.0000    | and the second second se | 1 Interneterat        |                                          |                                        |                                   | _   |                | 12         | e ke   | ista A |     |
|   |           |                                                                                                    |                       |                                          |                                        |                                   |     |                | 13         | E Eo   |        |     |
|   |           |                                                                                                    |                       |                                          |                                        |                                   |     |                |            |        |        |     |
|   |           |                                                                                                    |                       |                                          |                                        |                                   |     |                | 1          |        |        |     |
|   |           |                                                                                                    |                       |                                          |                                        |                                   |     |                |            |        |        |     |
|   |           |                                                                                                    |                       |                                          |                                        |                                   |     |                |            |        |        |     |
|   |           |                                                                                                    |                       |                                          |                                        |                                   |     |                |            |        |        |     |
|   |           |                                                                                                    |                       |                                          |                                        |                                   |     |                |            |        |        |     |
|   |           |                                                                                                    |                       |                                          |                                        |                                   |     |                |            |        |        |     |
|   |           |                                                                                                    |                       |                                          |                                        |                                   |     |                |            |        |        |     |
|   |           | 0                                                                                                    | n the nucleation of I | aves nhase nadicles during high-temperat | ture exposure and crean of temperad ma | rtensite ferrilic steels. Varadan |     |                |            |        |        |     |
| 2 | Yayın Ya: | zarları                                                                                                    |                       | area brane brancies canny ingo anitera   | are exposure and deep or empired ind   |                                   |     |                |            |        |        |     |
|   | SIRA      |                                                                                                    | SOYAD                 | L                                        | AD                                     | Araştırmacı ID                    |     | Se             | ralama Değ | işitir | 100    | Sil |
| 5 |           |                                                                                                    |                       |                                          |                                        |                                   |     |                |            | 010    |        |     |
| Ď |           |                                                                                                    |                       |                                          |                                        |                                   |     |                |            |        |        |     |
|   |           |                                                                                                    |                       |                                          |                                        |                                   |     |                |            |        |        |     |
|   |           |                                                                                                    |                       |                                          |                                        |                                   |     |                |            |        |        |     |
|   |           |                                                                                                    |                       |                                          |                                        |                                   |     |                |            |        |        |     |

**Adım 1:** Ortak yazarlarınızı eklemek için soyadı ve adı alanını doldurunuz ve YAZAR EKLE butonuna ya da klavyeden enter tuşunu basınız. *Siz yazdıkça ortak yazar listesinde olup olmadığını anlamaz için filtre edecektir.* 

| AZ/ | R EKLE/GÜNCELLE<br>Drtak Yaza | r Listem <sup>s</sup> | CEME  | Image: Adir N     YAZAR EKLE     Temizle     □ Gelişmiş Ara |
|-----|-------------------------------|-----------------------|-------|-------------------------------------------------------------|
|     | Soyadı                        | Adı                   | Unvan | Kadro Yeri                                                  |
|     |                               |                       |       |                                                             |
|     |                               |                       |       |                                                             |

# Adım 2: ortak yazar listenize eklemek istediğiniz araştırmacıyı bularak sol tarafta bulunan $\oplus$ ikonuna tıklayınız.

|   | (                               | Ortak Yazar i                 | Listem <sup>Soys</sup>                                | CEME                                                                                  | Adı N YAZAR EKLE Temizle 🗆 Gelişmiş Ara                                                          |  |  |  |
|---|---------------------------------|-------------------------------|-------------------------------------------------------|---------------------------------------------------------------------------------------|--------------------------------------------------------------------------------------------------|--|--|--|
|   | Yaza                            | ar Veritabanında Aran         | na Sonuçları                                          |                                                                                       |                                                                                                  |  |  |  |
|   | (                               | Birlikte çalış<br>yazar havuz | Yazar Ekle<br>ştığınız yazarları<br>zunuza ekleyiniz. | eme<br>veritabanımızda                                                                | arayarak                                                                                         |  |  |  |
|   |                                 | Unvan                         | Soyadı                                                | Adı                                                                                   | Kadro Yeri                                                                                       |  |  |  |
| 5 | Ð                               | ARAŞTIRMA GÖRE\               | CEMELELIOĞLI                                          | NUR                                                                                   | YILDIZ TEKNİK ÜNİVERSİTESİ/SANAT VE TASARIM FAKÜLTESİ/SANAT BÖLÜMÜ/BİLEŞİK SANATLAR ANABİLİM DAL |  |  |  |
|   | Ð                               | ARAŞTIRMA GÖRE\               | CÜCEMEN                                               | NESLİHAN                                                                              | MERSİN ÜNİVERSİTESİ/TIP FAKÜLTESİ/DAHİLİ TIP BİLİMLERİ BÖLÜMÜ/İÇ HASTALIKLARI ANABİLİM DALI/     |  |  |  |
|   | + PROFESÖR YÜCEMEN MEHMET NEZİH |                               | MEHMET NEZİH                                          | ANKARA ÜNİVERSİTESİ/TIP FAKÜLTESİ/DAHİLİ TIP BİLİMLERİ BÖLÜMÜ/NÖROLOJİ ANABİLİM DALI/ |                                                                                                  |  |  |  |
|   |                                 |                               |                                                       |                                                                                       |                                                                                                  |  |  |  |
|   |                                 |                               |                                                       |                                                                                       |                                                                                                  |  |  |  |

#### Adım 3: Eklediğiniz araştırmacı Ortak Yazar listenizde görünecektir.

YAZAR EKLE/GÜNCELLE

|   | Soyadı       | Adı     | Unvan                  | Kadro Yeri                                                                                                   | Sil | Araştırmacı I |
|---|--------------|---------|------------------------|----------------------------------------------------------------------------------------------------|-----|---------------|
| Ð | CEMELELÍOĞLI | NUR     | ARAŞTIRMA GÖRE\        | YILDIZ TEKNİK ÜNİVERSİTESİ/SANAT VE TASARIM FAKÜLTESİ/SANAT BÖLÜMÜ/BİLEŞİK SANATLAR ANABİLİM DALI/           | Ū   | 121179        |
| Ð | IŞIK         | MUSTAFA | UZMAN                  | ANKARA ÜNİVERSİTESİ/GAMA MESLEK YÜKSEKOKULU/                                                                 | Ū   | 1279          |
|   |              |         |                        |                                                                                                    |     |               |
|   |              |         |                        |                                                                                                    |     |               |
|   |              |         |                        |                                                                                                    |     |               |
|   |              |         |                        |                                                                                                    |     |               |
|   |              |         |                        |                                                                                                    |     |               |
|   |              |         |                        |                                                                                                    |     |               |
|   |              |         |                        |                                                                                                    |     |               |
|   |              |         |                        |                                                                                                    |     |               |
|   |              |         |                        |                                                                                                    |     |               |
|   |              |         |                        |                                                                                                    |     |               |
|   |              | _ On t  | he nucleation of Laves | phase particles during high-temperature exposure and creep of tempered martensite ferritic steels. Yazarlari |     |               |

Adım 4: Ortak yazarınızı yayına eklemek için Ortak Yazar Listenizdeki araştırmacı bularak soyadının yanındaki 🕀 tıklayarak ekleyebilirsiniz.

|             | Soyadı             | Adı                                                     | Unvan                             | Kadro Yeri                  |                                                                                                  |                                                                                                    | Sil                       | Araştırmacı ID                                                                                                    | ¥1                  | 6            | Disik M L  |               |
|-------------|--------------------|---------------------------------------------------------|-----------------------------------|-----------------------------|--------------------------------------------------------------------------------------------------|----------------------------------------------------------------------------------------------------|---------------------------|----------------------------------------------------------------------------------------------------|---------------------|--------------|------------|---------------|
| Ð           | CEMELELÍOĞLI       | NUR                                                     | ARAŞTIRMA GÖRE\                   | YILDIZ TEKNİK ÜNİVERSİT     | TESİ/SANAT VE TASARIM FAKÜLTESİ/SAN                                                              | AT BÖLÜMÜ/BİLEŞİK SANATLAR ANABİLİM DALI/                                                                                               |                           | 121179                                                                                                    | Y2                  |              | Vaallia A  |               |
| Ð           | IŞIK               | MUSTAFA                                                 | UZMAN                             | ANKARA ÜNİVERSİTESİ/G       | AMA MESLEK YÜKSEKOKULU/                                                                          |                                                                                                    | 1                         | 1279                                                                                                    | va<br>va            |              | Rosola A   |               |
|             |                    |                                                         |                                   |                             |                                                                                                  |                                                                                                    |                           |                                                                                                    |                     | g            | Eggeler G. |               |
|             |                    |                                                         |                                   |                             |                                                                                                  |                                                                                                    |                           |                                                                                                    |                     |              |            |               |
|             |                    |                                                         |                                   |                             |                                                                                                  |                                                                                                    |                           |                                                                                                    |                     |              |            |               |
|             |                    |                                                         |                                   |                             |                                                                                                  |                                                                                                    |                           |                                                                                                    |                     |              |            |               |
|             |                    |                                                         |                                   |                             |                                                                                                  |                                                                                                    |                           |                                                                                                    |                     |              |            |               |
|             |                    |                                                         |                                   |                             |                                                                                                  |                                                                                                    |                           |                                                                                                    |                     |              |            |               |
|             |                    |                                                         |                                   |                             |                                                                                                  |                                                                                                    |                           |                                                                                                    |                     |              |            |               |
|             |                    |                                                         |                                   |                             |                                                                                                  |                                                                                                    |                           |                                                                                                    |                     |              |            |               |
|             |                    |                                                         |                                   |                             |                                                                                                  |                                                                                                    |                           |                                                                                                    |                     |              |            |               |
|             |                    |                                                         |                                   |                             |                                                                                                  |                                                                                                    |                           |                                                                                                    |                     |              |            |               |
|             |                    | , On                                                    | the nucleation of Laves           | phase particles during high | -temperature exposure and creep of tempe                                                         | med martensite ferritic steels. Yazarları                                                                                               |                           |                                                                                                    |                     |              |            |               |
| 3           | Yayın Yaza         | on on                                                   | the nucleation of Laves           | phase particles during high | I-temperature exposure and creep of tempe                                                        | red martensite ferritic steels Yazarları                                                                                                |                           |                                                                                                    |                     |              |            |               |
| 3           | Yayın Yaza<br>sıra | arları <sup>On</sup>                                    | the nucleation of Laves<br>SOYADI | phase particles during high | -temperature exposure and creep of tempe                                                         | red martensite ferritic steels Yazarları<br>Araştırmacı ID                                                                              |                           | Si                                                                                                    | ralama De           | eğişiti      | r          | Sil           |
| 3           | layın Yaza<br>sıra | arları <sup>On</sup>                                    | the nucleation of Laves<br>SOYADI | phase particles during high | -temperature exposure and creep of tempe<br>ADI<br>MUSTAFA                                       | red martensile ferritic steels. Yazarları<br>Araştırmacı ID<br>1279                                                                     |                           | Si                                                                                                    | ralama De           | oğişiti<br>) | r          | Sil 🗙         |
| 1 2         | Yayın Yaza         | arları <sup>Oni</sup><br>Işık<br>CEMELELİOĞLU /         | the nucleation of Laves<br>SOYADI | phase particles during high | -temperature exposure and creep of temperature exposure and creep of temperature ADI MUSTAFA NUR | Araştırmacı ID<br>1279<br>12179                                                                                                    |                           | Si                                                                                                    | ralama De           | eğişiti<br>) | r          | Sal X         |
| 1 2         | Yayın Yaza         | arları <sup>On 1</sup><br>IŞIK<br>CEMELELİOĞLU /        | the nucleation of Laves<br>SOYADI | phase particles during high | -temperature exposure and creep of temper<br>ADI<br>MUSTAFA<br>NUR                               | Araştırmacı ID<br>1279<br>121179                                                                                                    |                           | Si                                                                                                    | ralama De           | eğişiti<br>) | r          | Sil<br>X      |
| 1 2         | Yayın Yaza         | arları <sup>On i</sup><br>IŞIK<br>CEMELELİOĞLU /        | the nucleation of Laves<br>SOYADI | phase particles during high | -temperature exposure and creep of temper<br>ADI<br>MUSTAFA<br>NUR                               | red martensite ferritic skeels Yazarlan<br>Araştırmacı ID<br>1279<br>121179                                                             |                           | 5                                                                                                    | ralama De<br>C      | eğişiti<br>) | r          | Sil<br>X<br>X |
| 1 2         | Yayın Yaza         | arları <sup>On i</sup><br>IŞIK<br>CEMELELİOĞLU          | the nucleation of Laves<br>SOYADI | phase particles during high | -lemperature exposure and creep of temper<br>ADI<br>MUSTAFA<br>NUR                               | red martensite ferritic steels Yazarlan           Araştırmacı ID           1279           121179                                        | iction                    | Succession Succession | ralama Du<br>C      | eğişiti<br>) | r          | III Sal       |
| 1 2         | SIRA               | arları <sup>On i</sup><br>IŞIK<br>CEMELELİOĞLU <i>I</i> | the nucleation of Laves<br>SOYADI | phase particles during high | ADI<br>ADI<br>MUSTAFA<br>NUR                                                                     | Araştırmacı ID<br>1279<br>121179<br>121179<br>Yazar Sırası değ                                                                          | iştirm                    | sonek, alta                                                                                                    | ralama Di<br>C<br>T | eğişiti<br>) | r          | Sil<br>X      |
| 1           | SIRA               | arları <sup>Oni</sup><br>IŞIK<br>CEMELELİOĞLU <i>I</i>  | the nucleation of Laves<br>SOYADI | phase particles during high | -temperature exposure and creep of temper<br>ADI<br>MUSTAFA<br>NUR                               | Yazar Sırası değ veya üste taşıma                                                                                                    | iştirm<br>k için          | sonek, alta                                                                                                    | ralama Di<br>C      | eğişiti<br>) | r          | Sa<br>X<br>X  |
| )<br>1<br>2 | ayın Yaza          | arları <sup>Oni</sup><br>IŞIK<br>CEMELELİOĞLU <i>I</i>  | the nucleation of Laves<br>SOYADI | phase particles during high | -temperature exposure and creep of temper<br>ADI<br>MUSTAFA<br>NUR                               | Yazar Sırası değ<br>veya üste taşıma                                                                                                    | iştirm<br>k için          | nek, alta                                                                                                    | ralama Di<br>C      | oğişiti<br>) | r          | k<br>X<br>X   |
| 12          | ayın Yaza          | arları <sup>Oni</sup><br>IŞIK<br>CEMELELİOĞLU <i>I</i>  | the nucleation of Laves<br>SOYADI | phase particles during high | -temperature exposure and creep of temperature<br>ADI<br>MUSTAFA<br>NUR                          | red martensile fentiic steels Yazarian<br>Araştırmacı ID<br>1279<br>121179<br>Yazar Sırası değ<br>veya üste taşıma<br>sıralama değiştir | iştirm<br>k için<br>ikonl | nek, alta<br>arını                                                                                                    | ralama De<br>C      | oğişili<br>) | r          | Sal<br>X<br>X |
| 12          | Yaza               | arları <sup>Oni</sup><br>IŞIK<br>CEMELELİOĞLU <i>I</i>  | the nucleation of Laves<br>SOYADI | phase particles during high | -lemperature exposure and creep of temper<br>ADI<br>MUSTAFA<br>NUR                               | Yazar Sırası değ<br>Veya üste taşıma<br>sıralama değiştir<br>kullanabilirsiniz                                                          | iştirm<br>k için<br>ikonl | sek, alta<br>arını                                                                                                    | ralama Du<br>C      | oğişiti<br>) | r          | 58<br>×<br>×  |

Adım 5: Yazar Ekleme penceresi kapatıldıktan sonra yayın KAYDEDİLMELİDİR.

| r Sayısı \ast 🙎 🛓 | Yazar(lar) IŞIK MUSTAFA,C | EMELELÍOĞLU ALTIN |
|-------------------|---------------------------|-------------------|
| y/Yıl/Dil Aralık  | ▼ * 2014 * *              | İngilizce         |
| Sec. 1 March      |                           |                   |
| Farklı Kaydet     | Değişiklileri Kaydet      | Sil Vazge         |

| AR                | ANAN ARAŞT                           | IRMACI LİS                                      | RDA                                                                                   | YAZAR EKLE/GÜNCELLE                                                         |                                      |                            |                                                        |                                      |
|-------------------|--------------------------------------|-------------------------------------------------|---------------------------------------------------------------------------------------|-----------------------------------------------------------------------------|--------------------------------------|----------------------------|--------------------------------------------------------|--------------------------------------|
| Yaz<br><b>sor</b> | ar Veritaban<br>I <b>ucunda bula</b> | ında Arama<br><b>amıyorum "</b>                 | tabanı arama                                                                          | Ortak Yazar Listem <sup>Soyadı</sup><br>Yazar Veritabanında Arama Sonuçları |                                      |                            |                                                        |                                      |
| Ya:<br>Üni        | zar Adı ve So<br>versitesi ve l      | yadını, biliy<br>Jnvan bilgil                   | orsanız araştırmad<br>erini girerek " <b>Ekle</b>                                     | cinin eserin ve<br><b>ve Kapat"</b> bu                                      | rildiği tarihteki<br>tonuna basınız. | + Orta<br>Birlikt<br>yazar | ak Yazar E<br>e çalıştığınız yazar<br>havuzunuza ekley | klen<br><sup>Iarı ver</sup><br>İniz. |
|                   |                                      |                                                 |                                                                                       |                                                                             |                                      | Unvan                      | Soyadı                                                 | Ad                                   |
|                   | Soyadı                               | Adı                                             | Unvan                                                                                 | Kadro Yeri                                                                  |                                      |                            |                                                        |                                      |
| Ð                 | CEMELELÍOĞLI                         | NUR                                             | ARAŞTIRMA GÖRE\                                                                       | YILDIZ TEKNİK ÜN                                                            | IVERSITESI/SANAT V                   |                            |                                                        |                                      |
| Ð                 | IŞIK                                 | MUSTAFA                                         | UZMAN                                                                                 | ANKARA ÜNİVERS                                                              | ÎTESÎ/GAMA MESLEK                    |                            |                                                        |                                      |
|                   | Ortak yazar b                        | ilgi girişi                                     |                                                                                       |                                                                             |                                      |                            |                                                        |                                      |
|                   | Yazar Adı                            | AYNUR                                           |                                                                                       | *                                                                           |                                      | 6                          |                                                        |                                      |
|                   | Yazar Soya                           | adı GÜNAY                                       |                                                                                       | *                                                                           |                                      |                            |                                                        |                                      |
|                   |                                      | Aşağıdaki bil<br>Yurt içi Ünive<br>zamana ait b | lgiler zorunlu olmamakla<br>rsite ve Unvan Bilgisi yayı<br>ilgisine sahipseniz lütfen | birlikte, Yazara ait<br>nın verildiği<br>giriş yapınız.                     |                                      | 1                          |                                                        |                                      |
|                   | Üniversite                           | si Üniversite E                                 | lilgisi                                                                               | •                                                                           |                                      |                            |                                                        |                                      |
|                   | Unvan                                | UZMAN                                           |                                                                                       | -                                                                           |                                      | 1)                         |                                                        |                                      |
| 14                | Y                                    | Ekle ve Ka                                      | pat Vazgeç Te                                                                         | mizle                                                                       | nperature                            | Veritabanı arama s         | sonucunda bulamiyo                                     | orum.                                |
|                   | SIRA                                 |                                                 | SOYADI                                                                                |                                                                             |                                      |                            |                                                        |                                      |
| 1                 |                                      | IŞIK                                            |                                                                                       |                                                                             | MUSTAFA                              |                            |                                                        |                                      |
| 2                 |                                      | CEMELELÍOĞLI                                    | J ALTIN                                                                               |                                                                             | NUR                                  |                            |                                                        |                                      |

## ARANAN ARASTIRMACI LİSTEDE BULUNMADIĞI DURUMI ARDA

# AD VEYA SOYAD DEĞİŞİKLİKLERİNDE YA DA KURUM DEĞİŞİKLİKLERİNDE

Önceki İsim ile veya Önceki Kurumda verilen yayın bilgisi girişi için tıklayınız

Ad ve soyad değişikliklerinde "Önceki İsim veya Önceki Üniversitede verilen yayın bilgisi girişi" butonu kullanarak Eserin verildiği tarihteki size ait ad,soyad ve kurum bilgilerinizle giriş yapabilirsiniz.

|     | Size ait İsim (Ad ve<br>Kadro yeri değişikli<br>formu kullanarak. b<br>değişiklik yapabilin |     | eya Soyad) Değişikl<br>liklerinde yazar bilg<br>bilgilerinizi giriniz. A<br>rsiniz. | iklerinde ya da<br>isi girişi için bu<br>d veya soyadında | E                              |    |
|-----|---------------------------------------------------------------------------------------------|-----|-------------------------------------------------------------------------------------|-----------------------------------------------------------|--------------------------------|----|
|     | Yazar Adı                                                                                   |     | MUSTAFA                                                                             |                                                           | *                              |    |
|     | Yazar Soya                                                                                  | adı | IŞIK                                                                                |                                                           | *                              |    |
|     | Kadro Unva                                                                                  | Ür  | niversite                                                                           | Akademik Birim                                            | _                              |    |
|     | DOÇENT                                                                                      | ٨N  | IKARA ÜNİVERSİT                                                                     | EĞİTİM BİLİMLERİ                                          | Í FAKÜLTESÍ                    |    |
|     | UZMAN                                                                                       | ٩N  | IKARA ÜNİVERSİT                                                                     | GAMA MESLEK YÜ                                            | ĴKSEKOKULU                     | tr |
|     |                                                                                             |     |                                                                                     |                                                           |                                | _  |
|     |                                                                                             |     |                                                                                     |                                                           |                                | _  |
|     |                                                                                             |     |                                                                                     |                                                           |                                |    |
|     |                                                                                             |     | Ekle ve Kapat                                                                       | Vazgeç                                                    |                                |    |
| L   |                                                                                             |     |                                                                                     |                                                           |                                |    |
|     |                                                                                             |     |                                                                                     |                                                           |                                |    |
|     |                                                                                             |     |                                                                                     |                                                           |                                |    |
|     |                                                                                             |     |                                                                                     |                                                           |                                |    |
| kra | anı Kapat                                                                                   | ٦٢  | Önceki İsim veya                                                                    | Önceki Üniversited                                        | e verilen yayın bilgisi girişi |    |

#### YAZAR UNVAN BÖLÜMÜ DOLU OLMALIDIR.

1. YAYIN YAZARI OLARAK KENDİNİZİ EKLEDİĞİNİZDE UNVAN KISMININ BOŞ OLMAMASINA DİKKAT EDİNİZ. 2016 yılında çıkan yönetmelikle hesaplamalar o anki kadro unvanına esas olarak yapılmaktadır. Yayın Bilgilerini sınıflandırmamız için bu alanı girmenizi öneriyoruz.

| Yayın | Yazarları | AŞAĞIDAKİ LİSTER<br>(SENIOR,CORRESF |            |        | _    |      |
|-------|-----------|-------------------------------------|------------|--------|------|------|
| SIRA  |           | SOYADI                              | Yazar Türü | Unvan  | ivan |      |
| 1     | IŞIK      |                                     | Author     |        | 4    | 1279 |
|       |           |                                     | Author     |        | ç    |      |
|       |           |                                     | Author     | DOÇENT | 2    |      |

YAZAR TÜRÜ ALANINI DEĞİŞTİRMEK İÇİN ( senior ve correspondence)

| Yayın Y | azarları | AŞAĞIDAKİ LİSTEDE YA<br>(SENIOR,CORRESPONE | zar türünü d<br>Dence) kaydın İ | EĞİŞTİRMEK İÇİN<br>ÜZERİNE İKİ KEZ TIK |        |            |  |     |      |
|---------|----------|--------------------------------------------|---------------------------------|----------------------------------------|--------|------------|--|-----|------|
| SIRA    |          | SOYADI                                     | 1 🔺                             |                                        | Va     | Vazar Türü |  | van |      |
| 1       | IŞIK     |                                            |                                 | MUSTAFA                                | Ta     | zar ruru   |  |     | 1279 |
|         |          |                                            |                                 |                                        | Author | -          |  |     |      |
|         |          |                                            |                                 |                                        | Autro  | )1         |  |     |      |
|         |          |                                            |                                 |                                        |        |            |  |     |      |
|         |          |                                            |                                 |                                        |        |            |  |     |      |
|         |          |                                            |                                 |                                        |        |            |  |     |      |

#### ADIM 1. LİSTEDE KAYDIN ÜZERİNE 2 KEZ TIKLAYINIZ

#### ADIM 2. AÇILAN FORMDA UYGUN YAZAR TÜRÜNÜ SEÇEREK DEĞİŞTİR BUTONUNA BASINIZ.

| E | Seçilen Kaydır | ı Yazar Türünü Değiştirmek için bu formu kullanınız | ikt  |
|---|----------------|-----------------------------------------------------|------|
| ١ |                |                                                     | KÜ   |
| , | Vazar Türü     | Correspondence Author                               | ÜRI  |
| ¢ | tazar Turu     | Correspondance Author                               | i/El |
| E |                | Değiştir Vazgeç                                     | EİL  |
| - |                |                                                     |      |
| C |                |                                                     |      |
| 1 |                |                                                     |      |
|   |                | AŞAĞIDAKİ LİSTEDE YAZAR TÜRÜNÜ DEĞİŞTİRMEK İÇİN     |      |

## **BAŞVURU EKRANLARI**

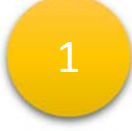

Akademik Teşvik Başvuru işlemi için Akademisyen Başvuru Başlat butonu ile başvurusunu başlatır.

| ¥//K                                                                                                    | YÜKSEKÖĞRETİM KURULU<br>ÖZGEÇMIŞ SISTEMI                                                                                                    | MUSTAFA IŞIK. | Ana Sayfa |
|----------------------------------------------------------------------------------------------------|----------------------------------------------------------------------------------------------------|---------------|-----------|
| AKADEMİK TEŞVİ                                                                                                    | K BAŞVURU İŞLEMLERİ                                                                                                    | Yardım        |           |
| Başvuru Dönem                                                                                                    | i 🔹 2015 Yılı Akademik Teşvik Başvuru Dönemi 💌                                                                                                    | Açıklamalar   |           |
| Özgeçmişini dol<br>kadrolarında bu<br>teşvik ödeneğin<br>özellikleri ve öğı<br>puanlarının hesi<br>özellikleri ve bu | durduysanız ve ; Devlet yükseköğretim kurumları<br>lunan öğretim elemanlarına yapılacak olan akademik<br>in uygulanmasına yönelik olarak, bilim alanlarının<br>etim elemanlarının unvanlarına göre akademik teşvik<br>aplanmasında esas alınacak faaliyetlerin ayrıntılı<br>faaliyetlerin |               |           |
|                                                                                                    |                                                                                                    |               |           |
| Kaydet ve Ba                                                                                                    | şvuru Başıat Sonraki >                                                                                                    |               |           |
|                                                                                                    |                                                                                                    |               |           |

2

Başvurusunu başlatma işlemini yaptıktan sonra Sonraki» butonu ile Veri Kontrol Formuna erişir.

Akademik Özgeçmiş sisteminde bulunan

- 1. Kişisel Bilgiler
- 2. Öğrenim Bilgisi
- 3. Akademik Görev
- 4. Üak Temel Alan

Formlarına veri girip girmediği kontrol edilir.

| Yoksekötzettik kusuu | Mitter ük | Ara Sayla              |  |
|----------------------|-----------|------------------------|--|
| VERİ KONTROL FORMU   |           |                        |  |
| Form Kd              |           | Ging Dutumu            |  |
| Kajad Bigler         |           | Bigi Crişi Tananlardı  |  |
| Óğursim Bilgisi      |           | Bigi Grişi Tanunlarığı |  |
| Rademil Göler        |           | Big Gripi Tanamland    |  |
| Üzklenel Rati        |           | Bigi Grişi Tananlardı  |  |
| KONTROL LISTES       |           |                        |  |
|                      |           |                        |  |
|                      |           |                        |  |
|                      |           |                        |  |
|                      |           |                        |  |
|                      |           |                        |  |

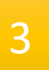

#### FAALİYET BEYAN

Akademik Özgeçmiş sistemine girdiği Faaliyetlerinden aktif döneme (2015) ait verileri listelenir

- 1. Faaliyet Türü Seçer
- 2. Faaliyet Listesinden yönetmeliğe uygun faaliyet kaydının yanındaki

ikonuna basarak beyan listesine

ekler.

| 1.FAALİYET TÜRÜ SEÇİNİZ  |         | 2. FAA  | LIYETLERINIZI LISTENIZE EKLEYINIZ |             |            |                                                        |     |
|--------------------------|---------|---------|-----------------------------------|-------------|------------|--------------------------------------------------------|-----|
| PROJE                    | Eide    | ID      | Tür                               | Kapsam      | Tarih      | Eser Bilgisi                                           |     |
| ARAŞTIRMA                | 0       | 1992142 | Avrupa Birliği                    | ULUSLARARAS | a -        | 56546456, , Avrupa Birliği, 1                          | Å   |
| TANIN<br>TASARIM         | 0       | 1992145 | TÜBİTAK                           | ULUSAL      | •          | 77777777777777777777777, gdtgf d, TÜBİTAK,1            |     |
| SERGI / KAYIT            | 0       | 1992140 | Avrupa Birliği                    | ULUSLARARAS | şi -       | dsfsd, , Avrupa Birliği,1                              |     |
| PATENT                   | 0       | 1694721 | TÜBİTAK                           | ULUSAL      | -2014      | Farabi Değişim Programı otomasyonu, gtgrtg, TÜBİTAK, 1 |     |
| ATIF                     | 0       | 1992138 | Avrupa Birliği                    | ULUSLARARAS | si -       | 66666666666, , Awupa Birliği, 1                        |     |
| ÓDÚL                     | 0       | 1992146 | Kalionma Bakanlığı                | ULUSAL      |            | fghfgh, , Kalkonma Bakanlığı,3                         |     |
|                          |         |         |                                   |             |            |                                                        |     |
|                          |         |         |                                   |             |            |                                                        |     |
|                          |         |         |                                   | PI          | ROJE KATEG | ORISINDEKI ESERLERINIZ                                 |     |
| ESER_                    |         |         |                                   |             |            | ESER ADI                                               | Sil |
| 1992139 555555555555, Ta | mamland |         |                                   |             |            |                                                        | ×   |
|                          |         |         |                                   |             |            |                                                        |     |
|                          |         |         |                                   |             |            |                                                        |     |
|                          |         |         |                                   |             |            |                                                        |     |
|                          |         |         |                                   |             |            |                                                        |     |
|                          |         |         |                                   |             |            |                                                        |     |
|                          |         |         |                                   |             |            |                                                        |     |
|                          |         |         |                                   |             |            |                                                        |     |
|                          |         |         |                                   |             |            |                                                        |     |
|                          |         |         |                                   |             |            |                                                        |     |

Sonraki» butonu ile ilerler

BAŞVURU BİTİME VE ÇIKTI

Evrak Oluştur butonu ile beyan ettiği faaliyetlere ait bilgiler ve Akademik teşvik Puanını içeren dosyasını oluşturur ve Bilgisayarına indirir. Evrak : Akademik teşvik Raporu

| 4                                          |                                                                                                    |                                                                     |             |
|--------------------------------------------|----------------------------------------------------------------------------------------------------|---------------------------------------------------------------------|-------------|
|                                            | <b>KÖĞRETİM KURULU</b><br>MIŞ SISTEMI                                                                                                    | MUSTAFA IŞIK.                                                       | Ana Sayfa 🗾 |
| BAŞVURU BİTİRMI                            | E VE ÇIKTI                                                                                                    |                                                                     |             |
| Başvuru Dönemi *<br>Evrak Oluştur/Güncelle | (2015 Yılı Akademik Teşvik Başvuru Dönemi       Başvuru bilgilerinde bir güncelleme yapıtıysanız.       Aşağıdaki butonlara bilayarak dosyalanınzı tekrar üre       Başvuru Eser Listesi       Akademik Teşvik Raporu                     | tiniz                                                               |             |
|                                            | Çıktı Adı                                                                                                    | Son Güncelleme Çıktı                                                |             |
|                                            |                                                                                                    |                                                                     |             |
| Başvuru Tamamla                            | Yukanda bulunan bulonlara basarak çıktılarınızı olu<br>evralkannızı bilgisayannıza indiriniz.<br>2. Evraklan kontrol ederek ÇıkTI alınız.<br>3. Çıktı alınan evraklarınızda herhangi bir sorun yoksi<br>basarak başvurunuzu tamamlayınız. | ışturunuz. Aşağıdaki listede oluşan<br>a BAŞVURUYU SONLANDIR butonı | Ina         |
| Başvuru Durum                              |                                                                                                    |                                                                     |             |
| < Önceki                                   | ]                                                                                                    |                                                                     |             |

## Öğrenim Bilgisi Eklemede Sıkça Sorulan Bir Soru

Birim seçinize tıklandığında açılan pencerede mezun olduğunuz birimi bulamıyorsanız. Diğer kutucuğunu işaretleyerek mezun olduğunuz yeri elle girebilirsiniz.

Mezuniyet bilgisini düzeltmek için ; Öğrenim bilgilerinizin olduğu listede düzeltmek istediğiniz kaydın üstüne bir kez(sol tuş) ile basınız. Bilgiler Forma getirilecektir. Düzenleme yaparak "Değişiklikleri Kaydet" Butonuna Basınız. MEZUNİYET AYINIZI MUTLAKA GİRİNİZ.

#### Oğrenim Bilgisi

| Bulunduğu Yer 💿 Yurt İçi 🔵 Yurt Dış                              | Yöksis Öğrenim Bilgisi                                                 | Getir               |  |  |  |  |
|------------------------------------------------------------------|------------------------------------------------------------------------|---------------------|--|--|--|--|
| Öğrenim Derecesi * Yüksek Lisans-Tezli                           | Yüksek Lisans-Tezli                                                    |                     |  |  |  |  |
| Birim * FEN BİLİMLERİ ENST                                       | FEN BILIMLERI ENSTITÜSÜ/JEODEZI VE COĞRAFI BILGI TE Birim Se           |                     |  |  |  |  |
| Başlangıç Yılı \star 1999 🛉 Bitiş A                              | 1999 🔺 Bitiş Ayı/Yılı Aralık 🔻 2002 🔺 🗋 Devam Ediyor                   |                     |  |  |  |  |
| Tez Durumu \ast Tamamlandı                                       | Tamamlandı                                                             |                     |  |  |  |  |
| Tez Adı * Analysing flood vulne                                  | Analysing flood vulnerable areas with multicriteria evaluation Tez Ara |                     |  |  |  |  |
| Danışman Adı \ast SEVDA ZUHAL AKYÜ                               | SEVDAZUHAL AKYÜREK Tez Danışmanı Ekleyin                               |                     |  |  |  |  |
| Tez Başlangıç Yılı 🔹 1999 🛖 Tez Bitiş Yılı 2002 🛖 🗋 Devam Ediyor |                                                                        |                     |  |  |  |  |
| Değişiklileri Kaydet Sil Vazgeç Yazdır Excel                     |                                                                        |                     |  |  |  |  |
| Üniversite                                                       | Akademik Birim                                                         | Öğrenim Adı         |  |  |  |  |
| İSTANBUL TEKNİK ÜNİVERSİTESİ                                     | İNŞAAT FAKÜLTESİ/JEODEZİ VE FOTOGRAMET                                 | Lisans-Anadal       |  |  |  |  |
| ORTA DOĞU TEKNİK ÜNİVERSİTESİ                                    | FEN BİLİMLERİ ENSTİTÜSÜ/JEODEZİ VE COĞF                                | Yüksek Lisans-Tezli |  |  |  |  |
| ANKARA ÜNİVERSİTESİ                                              | SOSYAL BILIMLER ENSTITÜSÜ                                              | Doktora             |  |  |  |  |
|                                                                  |                                                                        |                     |  |  |  |  |